## WOpticus – Einrichtung der Visioffice Schnittstelle

## Kurzanleitung

Konfigurationsdatei C:\Programme\WOpticus\WOpticus.ini im Editor öffnen.

| WOpticus.ini - Editor                                                                                                    | 3   |
|----------------------------------------------------------------------------------------------------|-----|
| <u>D</u> atei <u>B</u> earbeiten F <u>o</u> rmat <u>A</u> nsicht <u>?</u>                                                                              |     |
| [Beratung]<br>WOptiface=c:\optidemo\optiface.exe<br>Winfit=D:\WINFIT\WINFIT.EXE<br>Hoyalog=C:\HOYALOG\HOYALOG\Bin\LOC.exe<br>Opsys=C:\Opsys2\Opsys.exe |     |
| <pre>impressionISI=C:\lest\lest.exe visuReal=C:\Programme\Ollendorf\visuReal\Bin\visuReal.exe visiOffice=C:\ivs\UmsLauncher.exe</pre>                  |     |
| [visiOffice]<br>ImportTyp=2                                                                                                    |     |
| [Einstellungen]<br>Scale=0<br>rem BSKPfad=Kasse\<br>rem BSKPfadAktiv=Ja                                                                                | -   |
| ۰ III ا                                                                                                    |     |
| Zeile 8, Spalte 1                                                                                                    | .:: |

In der WOpticus.ini im Abschnitt Beratung folgenden Eintrag machen
Visioffice=C:\ivs\UmsLauncher.exe

Wenn Visioffice im Standardverzeichnis installiert wurde brauchen keine weiteren Einstellungen gemacht werden. Ansonsten gibt es noch folgende Einstellungen mit den Standardwerten, die im Abschnitt Visioffice gemacht werden können.

```
[Visioffice]
ImportTyp=2
Interface=C:\ivs\ivs.exe
Aufrufparameter=-pmsName WOpticus -pmsid
ExportPfad=C:\OMA\
ExportDatei=PMStoMeasure
ImportPfad=C:\OMA\
ImportDatei=MeasuretoPMS
LoeschImportDatei=Ja
Autobild=Ja
```

Wenn es nicht gewünscht wird automatisch das Bild aus Visioffice zum Kunden zu speichern dann muss Autobild=Nein angegeben werden.

| WOpticus<br>Hauptprogramme Beratung Extras                           | ?                    |          |                             |                                                                                                    |
|----------------------------------------------------------------------|----------------------|----------|-----------------------------|----------------------------------------------------------------------------------------------------|
| Platz 01                                                             | Auflistung           | Termine  | Überwachung                 | Heutiae Termine :                                                                                                |
| Freitag, 28. November 2008<br>Demoversion 1.896 NT vom 28.11.20      | Werbung<br>Mahnwesen |          | Bezahlungen<br>Bestellungen |                                                                                                    |
|                                                                      | Lagerverwaltung      |          | Glaspreislisten             |                                                                                                    |
| Tastaturbedienung :<br>1 = Kundenverwaltung<br>2 = Kunden suchen     | Krankenkassen        |          | Statistiken                 |                                                                                                    |
| 3 = Rechnungswesen<br>4 = Barcode eingeben<br>5 = Karte einlesen     | Bechnung             |          | Manager                     |                                                                                                    |
| 6 = Bildschirmkasse<br>7 = Auftragsveifolgung                        | Aufträge             |          | Beratung                    |                                                                                                    |
| F7 = Glasberatung<br>F8 = Terminkalender<br>F9 = Informationsmanager | Kunden               |          | Kurzbrief                   |                                                                                                    |
| F11 = Extra - Menü<br>F12 = Bildschirmschoner                        | Code Kasse           | Ende     | Anmelden                    | and the second second second second second second second second second second second second second second second |
| Kunde :                                                              | Auftrag :            | Rechnung |                             | Benutzer :                                                                                                    |
| 01004088 Lietzow Dirk                                                | 14.07.197            | 0 6136   | Sittard                     | +31 46 4395058 TECHNIKER KRANK                                                                                   |
|                                                                      |                      |          |                             |                                                                                                    |

Schnelldurchlauf um im WOpticus die Schnittstelle zu testen.

In der unteren Schnellstartliste den Kunden Lietzow Dirk mit Doppelklick auswählen damit die Kundenmaske erscheint .

| WOpticus                                                                                                 |                                                                               |                    |                                                |                                                     |                                  |                              |                                                      |                                                         |           |           |
|----------------------------------------------------------------------------------------------------|-------------------------------------------------------------------------------|--------------------|------------------------------------------------|-----------------------------------------------------|----------------------------------|------------------------------|------------------------------------------------------|---------------------------------------------------------|-----------|-----------|
| <u>K</u> unden <u>A</u> uftrag [                                                                         | Drucken Son                                                                   | stiges Bearl       | oeiten <                                       | < >> ?                                              |                                  |                              |                                                      |                                                         |           |           |
| Kundennummer                                                                                             | 01004088                                                                      | Alter              | 38                                             | Datum                                               | 13.02.2002                       | Aufträge                     | 18                                                   | Status 1                                                | Infos     | Vorhanden |
| Kundenname                                                                                               | Lietzow Dirk                                                                  |                    |                                                | Notiz                                               | Vorhanden                        | Refraktion                   | ien 1                                                | Mahn O                                                  | Foto      | Keine     |
| Name                                                                                                    | Lietzow                                                                       |                    |                                                |                                                     | Briefanrede                      | Sehr geehrt                  | er Herr Lietz                                        | :ow                                                     |           | м         |
| Vorname                                                                                                  | Dirk                                                                          |                    |                                                | K                                                   | Telefon                          | +31 46 439                   | 5058                                                 | Führers                                                 | chein     | Nein 👻    |
| Geb. Datum / Email                                                                                       | 14.07.1970                                                                    | lietzow@wop        | ticus.de                                       | E                                                   | Fax                              | +31 46 439                   | 5059                                                 | Beihilfe                                                |           | Nein 👻    |
| Straße und Nr.                                                                                           | Oude Heiweg I                                                                 | 6                  |                                                |                                                     | Handy                            | +31 6 5105                   | 0541                                                 | Werbur                                                  | g         | Ja 🔻      |
| Land / PLZ / Ort                                                                                         | NL 6136 XK                                                                    | Sittard            |                                                | E                                                   | Arbeit                           |                              |                                                      | Kontakt                                                 | linsen    | Ja 🔻      |
| Region / Anrede                                                                                          | SON 💌                                                                         | Herm               |                                                | •                                                   | L.Kauf / Werb.                   | 04.01.2008                   | 14.01.200                                            | 6 Hörgerä                                               | ite       | Ja 🔻      |
| Kassennummer                                                                                             | 1576623                                                                       |                    | K-Art                                          | VDAK 👻                                              | Versicherter                     |                              |                                                      | Sonstig                                                 | es 1      |           |
| Kassenname                                                                                               | TECHNIKER K                                                                   | RANKENKAS          | SE                                             |                                                     | Arbeitgeber                      |                              |                                                      | Sonstig                                                 | es 2      |           |
| Versicherungs-Nr.                                                                                        | 42523452345                                                                   |                    | Status                                         | 1000 1                                              | Bemerkung 1                      | Für alle Frag                | gen rund um                                          | den W0pticus                                            |           |           |
| Versicherungsart                                                                                         | Mitglied 💌                                                                    |                    | Gültigkei                                      | 0909                                                | Bemerkung 2                      | Unter Detai                  | ls stehen no                                         | ch weitere Angal                                        | ben zum k | (unden !  |
| Auftrag Nr Aut                                                                                           | Ftraggart                                                                     |                    | Datum                                          | lbga                                                | he Dechru                        |                              | WE BS                                                | Betrag 7                                                | Bazah     | lt am 🚶   |
| 0108043098 Fei<br>0107043095 Mei<br>0107043094 Fei<br>0107043092 Gla<br>T010600082 Tau<br>0106043048 Nai | rnbrille<br>hrstärkenbri<br>rnbrille<br>eitsichtbrii<br>uschlinsen<br>hbrille | ille<br>11e<br>(4) | 04.01.<br>16.02.<br>28.01.<br>15.01.<br>04.01. | 2008<br>2007<br>2007 04.0<br>2007 04.0<br>2006 04.0 | 3.2007 04.03<br>2.2007<br>1.2006 | J<br>N<br>1.2007 N<br>J<br>J | DL P<br>DL P<br>DL P<br>DL P<br>DL P<br>DL P<br>DL P | 253,50<br>790,00<br>57,80<br>698,80<br>179,00<br>683,00 |           | ÷         |
| <> Lös                                                                                                   | schen De                                                                      | etails S           | iuchen                                         | Drucken                                             | Aufträge                         | Refraktion                   | n Speic                                              | hern Neu                                                |           | Zurück    |
|                                                                                                    |                                                                               |                    |                                                |                                                     |                                  |                              |                                                      |                                                         |           | T A S 😂   |

Es gibt viele Wege um einen neuen Auftrag anzulegen. Am schnellsten geht's durch drücken der Taste 1 auf der Tastatur um eine neue Fernbrille einzugeben.

Der WOpticus lässt sich noch wie in DOS-Zeiten mit der Tastatur bedienen.

| WOpticus                                                                                     | l Bearbeiten << >> ?                           |                                                                                                    |                                                                 |
|----------------------------------------------------------------------------------------------|------------------------------------------------|----------------------------------------------------------------------------------------------------|-----------------------------------------------------------------|
| Kunde : Lietzow Dirk<br>Auftragsart : Fembille                                               | Kundennr.: 01004088<br>Auftragsnr.: Neueingabe | Lfnr.: N / 14<br>Status: N 📕 Rechnu                                                                | Datum : <mark>28.11.2008</mark><br>Ingsnummer : <b>08043098</b> |
| ± SPH ± CYL Achse Prisma Basis P     R     0.00     0.00     0     0     0     0     0     0 | d X Y Visus sc/c S                             | Bezeichnung<br>Rechtes Glas<br>Linkes Glas<br>Fassung                                              | Privat<br>0,00<br>0,00<br>0,00                                  |
| Lieferant Mat Glasbezeichnung/Törung/Ents<br>R V V<br>L V V                                  | piegelung/Sonstiges 0                          | Zuschlag rechts<br>Zuschlag links<br>Sonstiges rechts<br>Sonst /Etui<br>Refraktion<br>Versicherung | 0.0<br>0.0<br>0.00<br>0.00<br>0.00<br>0.00<br>0.00              |
| F F F F F F F F F F F F F F F F F F F                                                        | L Arbeit Sonst./Etui                           | Gesamt<br>Mehrwertsteuer 190 % =                                                                   | 0,00                                                            |
| Refraktion vom vom                                                                           | Rezept Privat 💌                                | Zahlart Referenz                                                                                   | Rabatt 0,00<br>Anzahl 0,00                                      |
| Bestellt Glas Bestellt Fass Kontrolle Anzahlung                                              | Abgabe Rechnung Bezahlt                        | Verkauf Eingabe Kontrolle A                                                                        | bgabe Rechnungsbetrag<br>▼ Rest 0,00                            |
| <> Löschen Details                                                                           | Rechnung Drucken                               | Speichern Neu                                                                                      | Abbruch                                                         |
| Vorzeichen sphärisch rechts F2 = Übernahme                                                   |                                                |                                                                                                    | 788 🕺                                                           |

Refraktionswerte eingeben oder Datenübernahme auswählen. 🤟

Oder F2 drücken und mit Pfeiltasten Übernahme aus Altaufträgen auswählen.

| WOpticus<br>Auftragswerte                                                                                                    | - • •                                                                                                    |
|----------------------------------------------------------------------------------------------------|----------------------------------------------------------------------------------------------------|
| Kunde :         Lietzow Dirk         Kundennr.:         01004088           Auftragsart :         Fembrille         ✓         Auftragsnr.:         Neueingabe                                                                                                    | Auftragsnr.:0108043098Datum :04.01.2008FernbrilleLfnr.:14                                                                                                    |
| ±         CYL         Achse Prisma Basis         Pd         X         Y         Visus so/cc         Image: Second second secon | ±         CYL         Achse         Prisma         Basis         Add         Pd           B         +         1.50         -         3.25         130         2.50         200         0.00         34.0           L         +         2.50         -         1.50         50         1.75         110         0.00         34.0 |
| Lieferant Mat Glasbezeichnung/Tönung/Entspiegelung/Sonstiges Ø                                                                                                    | X Y Nih Visus sc cc Glaspreis<br>R 104,00<br>L 100,00                                                                                                    |
|                                                                                                    | Lieferant <mark>Seiko</mark><br>Glasbezeichnung/Entspiegelung/Tönung/Sonstiges Ø                                                                                                    |
| Lieferant Kollek. Modell Farbe Größe Büg L Arbeit Sonst./Etui                                                                                                    | R Polasol Hypal VC3 65<br>L Polasol Hypal VC3 65                                                                                                    |
|                                                                                                    | Fassung : HUD ABC 4/11 ABC 62-22<br>Refraktionist : 10 Augenarzt 01.01.2008<br>Bemerkung :                                                                                                    |
| Hetraktion vom Hezept Privat  Bemerkung                                                                                                    | Was soll übernommen werden ? ✓ Refraktionswerte<br>☐ Gläser ☐ Preise                                                                                                    |
| Bestellt Glas Bestellt Fass Kontrolle Anzahlung Abgabe Rechnung Bezahlt                                                                                                    | Rechts     Fassung     Links     Bemerkung     Refraktionist                                                                                                    |
| <> Löschen Details Rechnung Drucken                                                                                                    | <> (Übernahme) Schließen                                                                                                    |
|                                                                                                    | T # S 🕺                                                                                                    |

Der letzte Auftrag wird an der rechten Bildschirmhälfte angezeigt. Auf Übernahme klicken oder mit ENTER auswählen um die Refraktionsdaten in den Neuauftrag zu übernehmen.

| WOpticus                                                                                                    |                                                                    |                                                           |
|----------------------------------------------------------------------------------------------------|--------------------------------------------------------------------|-----------------------------------------------------------|
| Auftrag Eingabe Drucken                                                                                                    | Beratung Spezial Bearb                                             | eiten << >> ?                                             |
| Kunde :         Lietzow Dir           Auftragsart :         Fernbrille           ±         SPH         ±         CYL         Achse Pr           R         ±         1,50         •         3,25         130         :           L         +         2,50         •         1,50         50         : | WOpti-Face<br>Winfit<br>Opsys<br>Hoyalog<br>VisuReal<br>Visioffice | lennr.: 01004088<br>agsnr.: Neueingabe<br>X Y Visus sc/cc |

Aus dem Beratungsmenü den Eintrag Visioffice wählen um die Schnittstelle zu starten.

WOpticus übergibt die Daten an Visioffice und wartet darauf das die Messung beendet wird und Visioffice die Messdaten exportiert.

| Warten auf Anwendu | ing                                                                                                 |
|--------------------|----------------------------------------------------------------------------------------------------|
| $\mathbf{c}$       | Bitte beenden Sie die Messung in Visioffice,<br>die Daten werden automatisch übernommen.<br>Abbruch |

Visioffice kommt in den Vordergrund und hat alle Kunden und Refraktionsdaten importiert. Neuen Kunden anlegen oder vorhandenen Kunden wählen und die Messung starten.

Beim Ergebnis muss in Visioffice auf Schnittstelle gedrückt werden um die Daten an WOpticus zu übergeben.

| Visioffice powered by ACTIVISU                                                                                                    |                                                                                                    |
|----------------------------------------------------------------------------------------------------|----------------------------------------------------------------------------------------------------|
| Fassung Messung                                                                                                    | messung                                                                                                    |
| Activisu<br>Control of the second second secon | $ \begin{array}{c} \hline \\ \hline \\ \hline \\ \hline \\ \hline \\ \hline \\ \hline \\ \hline \\ \hline \\ \hline $ |

| WOpticus<br>Auftrag Eingabe Drucken Beratung Spe                                                                 | zial Bearbeiten << >> ?    |                                     |                    |
|----------------------------------------------------------------------------------------------------|----------------------------|-------------------------------------|--------------------|
| Kunde : Lietzow Dirk                                                                                             | Kundennr.: 01004088        | Lfnr.: N / 14                       | Datum : 28.11.2008 |
| Auftragsart : Fembrille                                                                                          | Auftragsnr.: Neuauftrag    | Status: N Rechnung                  | snummer : 08043098 |
| ± SPH ± CYL Achse Prisma Basis                                                                                   | Pd X Y Views sc/cc         | Bezeichnung<br>Becktes Glas         | Privat<br>0.00     |
| + 2,50 - 2,50 50 1,75 110                                                                                        | 31,3 21,8 19,0             | Linkes Glas                         | 0,00               |
| and the second second second second second second second second second second second second second second second |                            | Fassung                             | 0,00               |
|                                                                                                    |                            |                                     |                    |
| Lieferant Mat. Glasbezeichnung/Tönung/Ei                                                                         | ntspiegelung/Sonstiges Ø   | Zuschlag rechts                     | 0,00               |
|                                                                                                    | ▼ ▼ ■                      | Zuschlag links                      | 0,00               |
|                                                                                                    | <u> </u>                   | Sonstiges rechts<br>Sonstiges links | 0,00               |
|                                                                                                    |                            | Sonst./Etui                         | 0,00               |
|                                                                                                    |                            | Refraktion<br>Versicherung          | 0,00               |
| F Lieferant Kollek. Modell Farbe Große Bu                                                                        | ig L Arbeit Sonst./Etui    | Gesant                              | 0.00               |
|                                                                                                    |                            | Mehrwertsteuer 19.0 % = 0           | 00 Zuzahl 0.00     |
| Befraktion vom                                                                                                   | Rezept Privat -            | Zahlart                             | ✓ Rabatt 0,00      |
| Bemerkung                                                                                                    |                            | Referenz                            | Anzahl 0.00        |
|                                                                                                    |                            |                                     |                    |
| Bestellt Glas Bestellt Fass Kontrolle Anzahlur                                                                   | ig Abgabe Rechnung Bezahlt | Verkaut Eingabe Kontrolle Abga      | Rest 0.00          |
|                                                                                                    |                            |                                     |                    |
| <> Löschen Details                                                                                               | Rechnung Drucken           | Speichern Neu                       | Abbruch            |
|                                                                                                    |                            |                                     |                    |
| 1                                                                                                    |                            |                                     |                    |

Visioffice springt in den Hintergrund und WOpticus importiert automatisch alle Daten in den Auftrag.

Klicken Sie auf Details um weitere Daten angezeigt zu bekommen.

| WOpticus<br>Auftrag ?              |                                                                               |                                              |                                                                        |                                                        |                                                        |                                                                                            |
|------------------------------------|-------------------------------------------------------------------------------|----------------------------------------------|------------------------------------------------------------------------|--------------------------------------------------------|--------------------------------------------------------|--------------------------------------------------------------------------------------------|
| Kunde :<br>Auftragsart :           | Lietzow Dirk<br>Fernbrille                                                    | Kundennr.:<br>Auftragsnr.:                   | 01004088<br>Neuauftrag                                                 | Lfnr.: N /<br>Status: N                                | 14<br>Rechnungsr                                       | Datum : 28.11.2008<br>nummer : 08043098                                                    |
| Erweiterte Glas<br>Glasdaten R     | und Fassungsdaten die automatisc<br>ECHTS : LINKS :                           | h aus den Auswahlliste<br>Zuschläge Glasausf | n übernommen wei<br>ührung : Fassu                                     | iden.<br>ngsdaten :                                    | Code/ANr.:                                             | Extras R : Extras L :                                                                      |
| KZ Art To<br>ET-EDV R:             | n ET Son KZ Art Ton ET Son<br>ET-EDV L: Son - EDV I                           | NA eA TEM AR A                               | L   Ver   M. Art   Ma<br>Preis : ZuPreis : E<br><mark>0,00 0,00</mark> | Au M Farbe Fil Ek[<br>TPreis : TonPreis :<br>0,00 0,00 | Datum<br>Lieferschein : Lief                           | erdatum Glas/Fassung :                                                                     |
| Histor Lan<br>29,3 53,<br>29,3 53, | ge HSAR: HSAF: FVW: FSW<br>25 14.0 14.9 18.17 7.26<br>25 14.0 16.3 18.17 7.26 | Kurve Inset : Z:                             | P: Q:<br>0 0,0 0,0<br>0 0,0 0,0                                        | Form : 0,00<br>MRD : 0,00<br>AzG : 18,98               | Progress. : PeadEye Stabilität : Gravu/Ini :           | Auftragsmerkmale :<br>Versicherung<br>Werbeaktion<br>Empfehlung<br>Kulanz<br>Nachkontrolle |
| 3282628<br>Termin / Fertig :       | Werk Kurs: Met                                                                | s. Para                                      | nar uic w einstall                                                     |                                                        | F.Fit: Präfer: 0A:<br>4.0 0<br>KN: MD: ES:<br>0 0,00 P | Berücksichtigen bei :<br>Statistik<br>Mahnkontrolle<br>Nachfassaktion<br>Ratenzahlung      |
| <>                                 | Wertschätzung Zen                                                             | trierung Zahlun                              | gsvereinbarung                                                         | Ratenzahlung                                           | Speichern                                              | Zurück                                                                                     |

Klicken Sie auf Zentrierung um die Formdaten zu sehen.

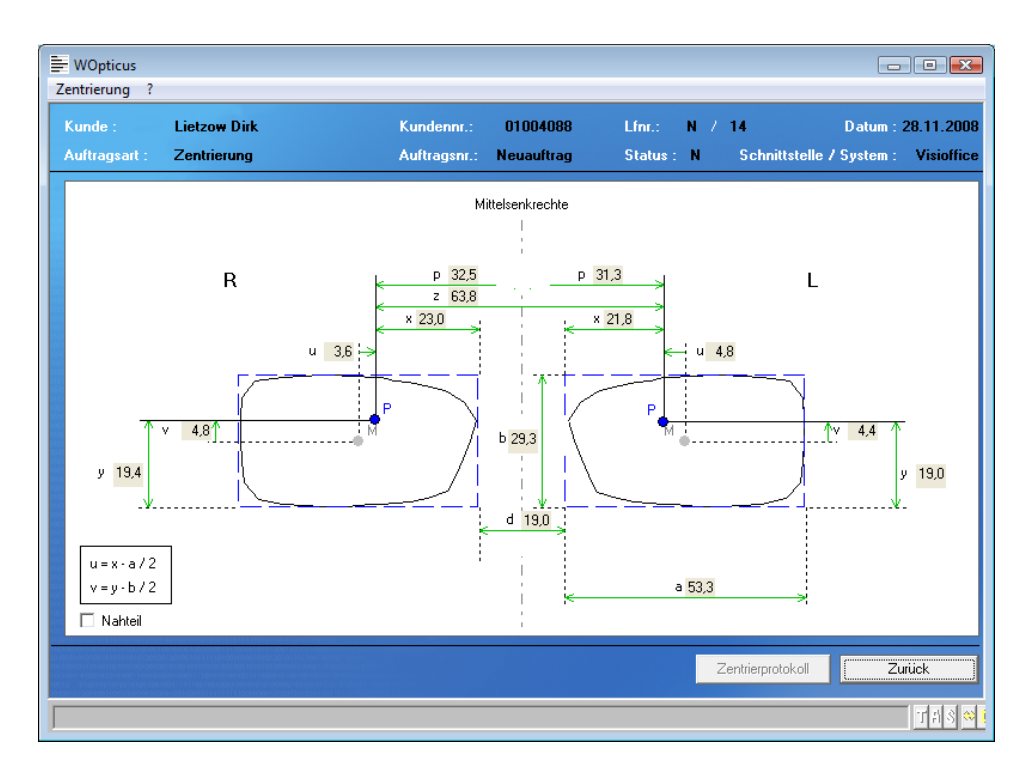

Es wird auch, wenn in Visioffice gespeichert, das Kundenbild beim Kunden automatisch abgespeichert wenn noch kein Kundenbild vorhanden war. Diese Option kann in den Einstellungen (INI) geändert werden.

| WOpticus<br>Auftrag Eingabe Drucken Beratung Spezia                                                                                              | al Bearbeiten << >> ?                                       |                                                                                                    |                                                                                                    |
|----------------------------------------------------------------------------------------------------|-------------------------------------------------------------|----------------------------------------------------------------------------------------------------|----------------------------------------------------------------------------------------------------|
| Kunde : Lietzow Dirk                                                                                                    | Kundennr.: 01004088                                         | Lfnr.: N / 14                                                                                                    | Datum : 28.11.2008                                                                                                    |
| Auftragsart : Fernbrille 🔽                                                                                                    | Auftragsnr.: Neuauftrag                                     | Status : N Rech                                                                                                    | nungsnummer : 08043098                                                                                                    |
| ± SPH ± CYL Achse Prisma Basis P<br>R + 1,50 + 3,25 130 2,50 200 3<br>L + 2,50 + 1,50 50 1,75 110 3<br>Lieferant Mat Glasbezeichnung/Törung/Ents | Xd X Y Visus sc/cc<br>34.0<br>34.0<br>piegelung/Sonstiges Ø | u Übernahme aus Altaufträ<br>Übernahme aus Refraktio<br>Übernahme aus Beratung<br>Übernahme aus Beratung<br>Übernahme aus Glasbera | ge Piivat<br>o,00<br>o,00<br>o |
|                                                                                                    |                                                             | Importieren<br>Sonstiges rechts                                                                                                    | 0,00                                                                                                    |
|                                                                                                    | I Adra Court The                                            | Sonstiges links<br>Sonst./Etui<br>Refraktion<br>Versicherung                                                                       | 0,00<br>0,00<br>0,00<br>0,00                                                                                                    |
| F F F F F F F F F F F F F F F F F F F                                                                                                    |                                                             | Gesamt                                                                                                    | 0,00                                                                                                    |
|                                                                                                    |                                                             | Mehrwertsteuer 19,0 %                                                                                                    | = 0,00 Zuzahl 0,00                                                                                                    |
| Refraktion 🗾 vom                                                                                                    | 💽 Rezept Privat                                             | - Zahlart                                                                                                    | Rabatt 0,00                                                                                                    |
| Bemerkung                                                                                                    |                                                             | Referenz                                                                                                    | Anzahl. 0,00                                                                                                    |
| Bestellt Glas Bestellt Fass Kontrolle Anzahlung                                                                                                  | Abgabe Rechnung Bezahlt                                     | Verkauf Eingabe Kontrolle                                                                                                    | Abgabe Rechnungsbetrag                                                                                                    |
| <> Löschen Details                                                                                                    | Rechnung Drucken                                            | Speichern                                                                                                    | Neu Abbruch                                                                                                    |
|                                                                                                    |                                                             |                                                                                                    | 188 🕺                                                                                                    |

Manueller Schnittstellen-Import

In der Menüleiste unter Spezial oder über Datenübernahmebutton 🗐 Importieren auswählen.

| Auftragsdaten importieren                                                                                                    |                                                                                                    | <b>X</b>                                                                                                    |  |  |  |  |  |
|----------------------------------------------------------------------------------------------------|----------------------------------------------------------------------------------------------------|----------------------------------------------------------------------------------------------------|--|--|--|--|--|
| Suchen                                                                                                    |                                                                                                    |                                                                                                    |  |  |  |  |  |
| 🎍 Organisieren 👻 🏢 Ansichten 👻 📑 Neuer Ordner 🔹 🕐                                                                                                    |                                                                                                    |                                                                                                    |  |  |  |  |  |
| Linkfavoriten                                                                                                    | Name                                                                                                    | Änderungsdatum                                                                                                    |  |  |  |  |  |
| <ul> <li>Dokumente</li> <li>Zuletzt besuchte Orte</li> <li>Desktop</li> <li>Computer</li> <li>Bilder</li> <li>Musik</li> <li>Zuletzt geändert</li> <li>Suchvorgänge</li> <li>Öffentlich</li> </ul> | MeasureToPms_1919511.0MA MeasureToPms_1920333.0MA MeasureToPms_1954644.0MA MeasureToPms_1955070.0MA MeasureToPms_unknown_3282628.0MA PMStoMeasure_1919511.0MA_1919511.0MA | 27.11.2008 23:48<br>27.11.2008 21:51<br>27.11.2008 14:13<br>27.11.2008 14:41<br>27.11.2008 13:36<br>27.11.2008 23:46              |  |  |  |  |  |
| Ordner ^<br>Datei <u>n</u> ame                                                                                                    | <<br>: Measure ToPms_1919511.OMA 	✔                                                                                                    | MA-Dateien (Visioffice)<br>MA-Dateien (Visioffice)<br>US-Dateien (Opsys)<br>UT-Dateien (ImpressionIST)<br>2C Dateien (Contendate) |  |  |  |  |  |

Im Datenauswahldialog den Dateityp OMA-Dateien auswählen und eine Messung öffnen.

## Import-Schnittstellendialog

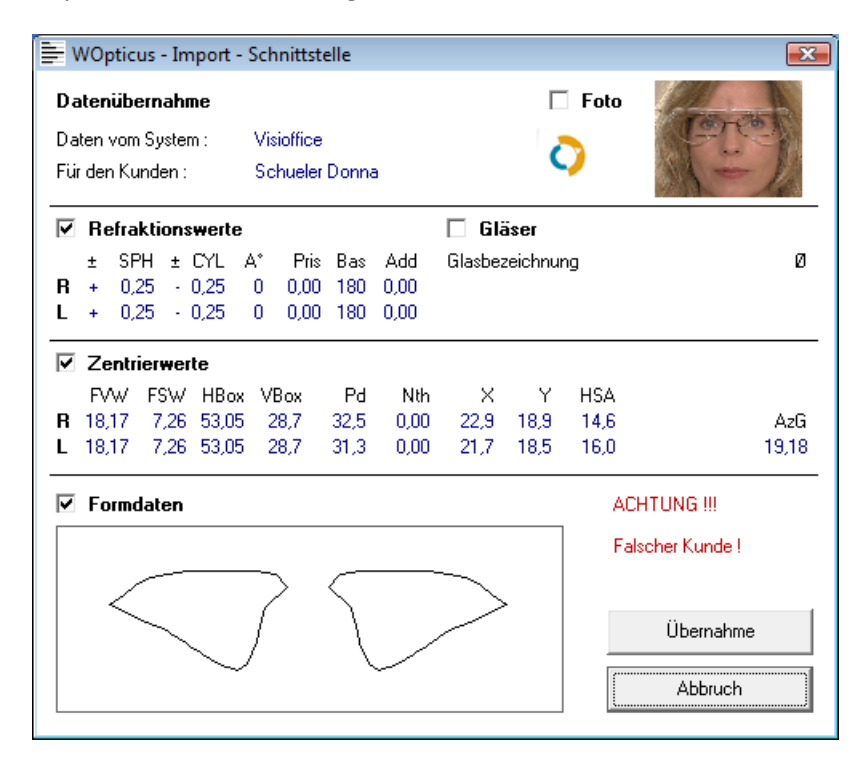

Die Daten werden angezeigt und man kann auswählen welche Bereiche in den aktuellen Auftrag übernommen werden sollen.